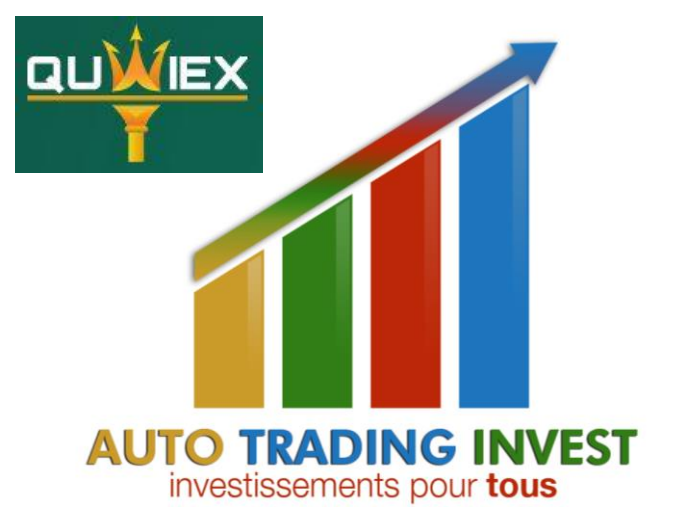

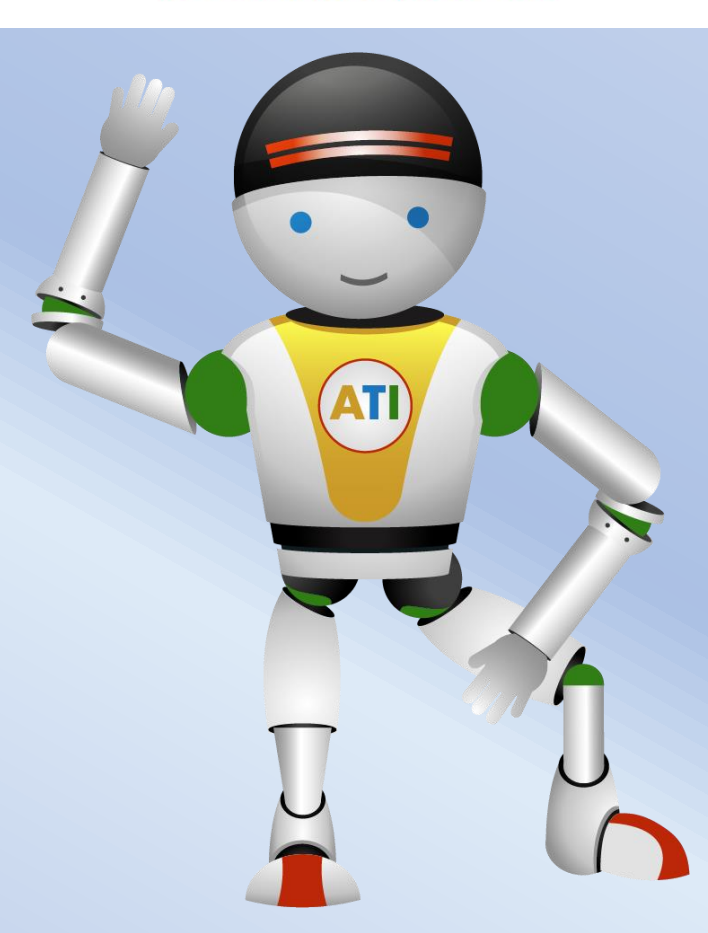

#### **Tutoriel d'inscription**

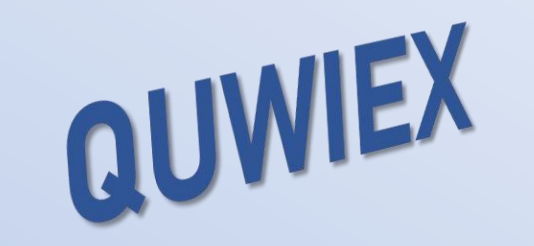

COLLABORATION

Etape 1 : S'inscrire sur le site

Etape 2 : Faire un dépôt

Etape 3 : Procéder à l'investissement

ACTUALITÉS FAQ

COORDONNÉES

Quwiex fournit à ses clients, entites juridiques et personnes physiques, une gamme complète de services financiers et connexes. Le Groupe des services financiers comprend le Basket Trading, le Pairs trading, le Volatility trading, et bien d'autres.

COMMENCEZ DÈS MAINTENANT

X Ceci n'est pas un conseil financier et il vous appartient de bien vous informer avant tout investissement. Auto-Trading-Invest ne pourra être tenu responsable d'éventuelles pertes financières. Contact : www.auto-trading-invest.com

| Prénom                                                                                                    | Nom                                                                                            |
|----------------------------------------------------------------------------------------------------|------------------------------------------------------------------------------------------------|
| Entrez votre prénom                                                                                                    | Entrez votre nom                                                                               |
| Courriel                                                                                                    | Pseudo                                                                                         |
| Entrez votre courriel                                                                                                    | Créer un pseudo                                                                                |
| Mot de passe                                                                                                    | Confirmez votre mot de passe                                                                   |
| Créer un mot de passe                                                                                                    | Confirmez votre mot de passe                                                                   |
| Pays                                                                                                    | Numéro de téléphone                                                                            |
| France ×                                                                                                    | +33 Entrez votre numéro de téléphone                                                           |
| Informations financières                                                                                                    | Rechargez au moins un portefeuille                                                             |
| Bitcoin                                                                                                    | Ethereum                                                                                       |
| B Entrez votre portefeuille pour Bitcoin                                                                                                    | O Entrez votre portefeuille pour Ethereum                                                      |
| Litecoin                                                                                                    | USDT (Tether ERC)                                                                              |
| Entrez votre portefeuille pour Litecoin                                                                                                    | Tether (El                                                                                     |
| Tron                                                                                                    | Tron TRC20                                                                                     |
| Faites entrer votre portefeuille TRON                                                                                                    | Adresse de dépôt USDT - TRC20                                                                  |
| Créer un mot de passe financier pour protée<br>Le code financier n'est envoyé nulle part et vo<br>dans un endroit sûr, car vous ne pourrez pas la | <b>ger vos données</b><br>us devez le conserver et le stocker<br>obtenir pour la deuxième fois |
| Mot de passe financier                                                                                                    | hiffres Ø                                                                                      |
|                                                                                                    |                                                                                                |
| <ul> <li>Le suis d'accord avec Termes et conditions</li> <li>L'argardé mon mot de passe financier dans d</li> <li>Cocher et valider</li> </ul>    | et Politique de confidentialité<br>un endroit sûr                                              |
| CRÉE                                                                                                    | R UN COMPTE                                                                                    |

### Etape 1 : S'inscrire sur le site

Cliquer sur le lien suivant https://quwiex.com/fr/?ref=FIpFFcakkNFR5T0

Saisir ses données personnelles

③ Saisir son mot de passe
 → en minuscules, sans accents et sans symboles

③ Saisir son numéro de téléphone
 → +33 pour la France ex : +33 6060606

③ Sélectionner une crypto pour les retraits futurs
 → les transferts d'USDT sur le réseau TRC20 sont rapides et pas chers (1 \$)

① Copier l'adresse de dépôt de l'exchange (ex : BINANCE)
 └→ vérifier la crypto, le réseau et la compatibilité avec l'exchange

Il n'est pas nécessaire de saisir chaque adresse

③ Saisir un mot de passe financier
 → 6 chiffres

① Cocher les cases et valider

Vérifier la crypto, le réseau et la compatibilité avec l'exchange
 Conserver le mail d'inscription, les identifiants et les mots de passe

🖌 Ceci n'est pas un conseil financier et il vous appartient de bien vous informer avant tout investissement. Auto-Trading-Invest ne pourra être tenu responsable d'éventuelles pertes financières.

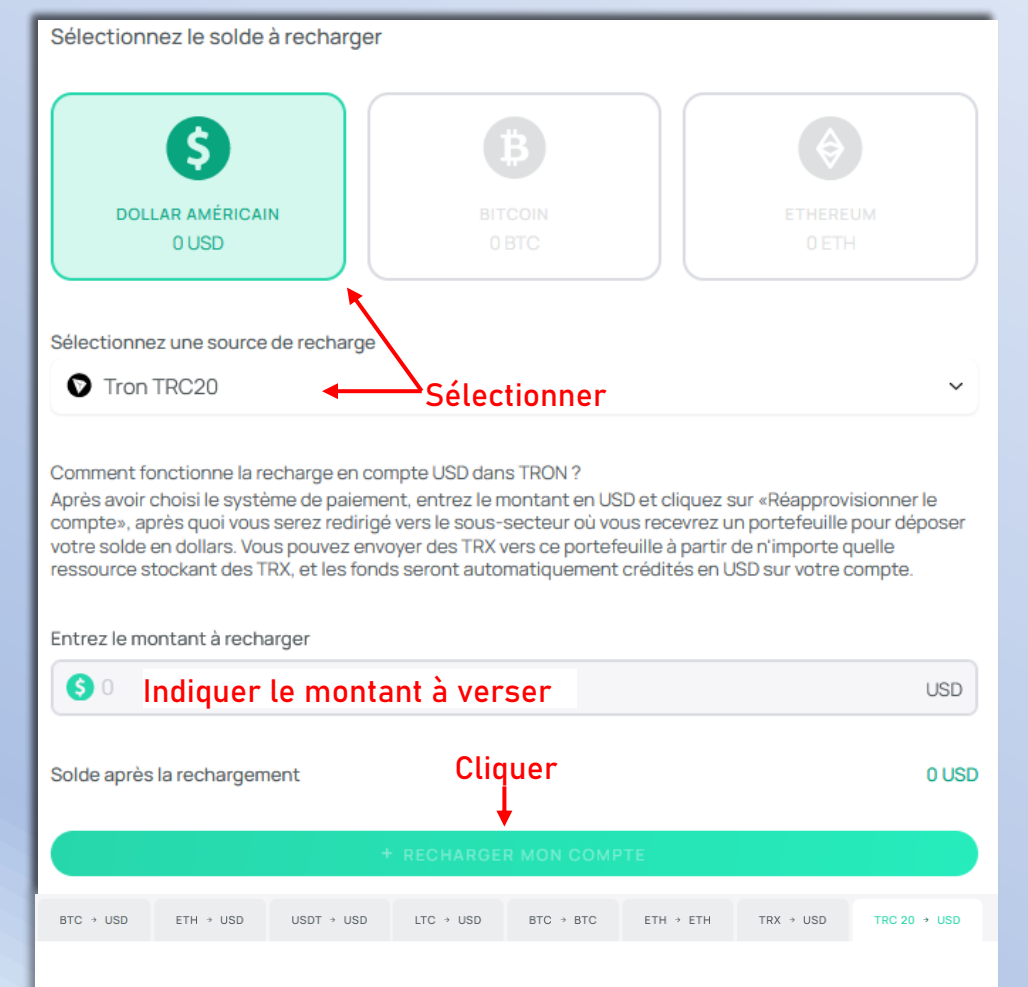

#### TRC 20 à USD solde

Pour recharger le solde en USD à l'aide de l'USDT TRC20, vous recevrez l'adresse de portefeuille USDT TRC20 unique, qui sera valide 15 heures maximum, après quoi l'adresse deviendra caduc et, automatiquement, les fonds ne pourront plus être crédités en votre compte USD. La même adresse ne peut pas être utilisée plus d'une fois pour le réapprovisionnement du compte. Chaque réapprovisionnement doit être accompagné d'une demande préalable de réapprovisionnement.

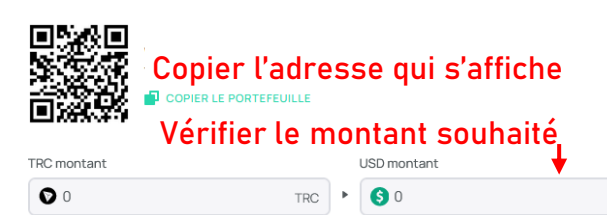

### Etape 2 : Faire un dépôt

③ Sélectionner une crypto (USD pour USDT) et un réseau
 → les transferts d'USDT sur le réseau TRC20 sont rapides et pas chers (1\$)

① Cliquer sur « Ajouter des fonds »

Sélectionner une crypto et un réseau

→ les transferts d'USDT sur le réseau TRC20 sont rapides et pas chers (1\$)

(i) Cliquer sur « Recharger mon compte »

① Copier l'adresse et la coller dans l'adresse de retrait de l'exchange → vérifier la crypto, le réseau et la compatibilité avec l'exchange

# i) Procéder au transfert → voir TUTO « Transfert de BINANCE vers un Robot »

#### 🗡 Vérifier la crypto, le réseau et la compatibilité avec l'exchange

🖋 Ceci n'est pas un conseil financier et il vous appartient de bien vous informer avant tout investissement. Auto-Trading-Invest ne pourra être tenu responsable d'éventuelles pertes financières.

USD

| Sélectionner u<br>Kron Light<br>15 jours | ne cryp |
|------------------------------------------|---------|
| Min. investissement                      | 20 USD  |
| Max. investissement                      | 499 USD |
| Min. accumulations quotidiennes          | 1.00 %  |
| Max. accumulations quotidiennes          | 1.40 %  |
| Intérêt aujourd'hui                      | 1.27 %  |
| Retrait du principal                     | 0       |
| Retrait quotidien                        | 0       |
| Montant du dépôt                         |         |
| Saisir le montant                        | USD     |

B BITCOIN

♦ ETHEREUM

S US DOLLAR

| Montant de l'investissement       | 0 USI |
|-----------------------------------|-------|
| Bénéfice net                      | +0 US |
| Bénéfice quotidien                | +0 US |
| Montant total (avec le principal) | 0 US  |

| \$ Evr Light<br>⊞ 45 jours      |            |
|---------------------------------|------------|
| Min. investissement             | 15 000 USD |
| Max. investissement             | 49 999 USD |
| Min. accumulations quotidiennes | 1.90 %     |
| Max. accumulations quotidiennes | 2.30 %     |
| Intérêt aujourd'hui             | 2.20 %     |
| Retrait du principal            | 0          |
| Retrait quotidien               | 0          |
| Montant du dépôt                |            |
| <b>9</b> 0                      | USD        |
| Montant de l'investissement     | 0 USD      |
| Bénéfice net                    | +0 USD     |

Bénéfice quotidien

Montant total (avec le principal)

| \$ Kron Max<br>₫ 25 jours             |         |
|---------------------------------------|---------|
| Min. investissement                   | 500     |
| Max. investissement                   | 2 999 0 |
| Min. accumulations quotidiennes       | 1.4     |
| Max. accumulations quotidiennes       | 1.7     |
| Intérêt aujourd'hui                   | 1.5     |
| Retrait du principal                  |         |
| Retrait quotidien<br>Montant du dépôt |         |
| <b>S</b> 0                            | U       |
| Montant de l'investissement           | 01      |
| Pápáfiao pot                          | +0 (    |
| beneficenet                           |         |
| Bénéfice quotidien                    | +0 (    |

| <ul> <li>\$ Evr Max</li> <li>☆ 55 jours</li> </ul> |             |
|----------------------------------------------------|-------------|
| Min. investissement                                | 50 000 USD  |
| Max. investissement                                | 249 999 USD |
| Min. accumulations quotidiennes                    | 2.10 %      |
| Max. accumulations quotidiennes                    | 2.60 %      |
| Intérêt aujourd'hui                                | 2.41%       |
| Retrait du principal                               | 0           |
| Retrait quotidien                                  | 0           |
| Montant du dépôt                                   |             |
| <b>9</b> 0                                         | USD         |
| Montant de l'investissement                        | 0 USD       |
| Bénéfice net                                       | +0 USD      |
| Bénéfice quotidien                                 | +0 USD      |
| Montant total (avec le principal)                  | 0 USD       |

| Kron Pro                        |            |
|---------------------------------|------------|
| 📩 🖻 35 jours                    |            |
| Min. investissement             | 3 000 USD  |
| Max. investissement             | 14 999 USD |
| Min. accumulations quotidiennes | 1.70 %     |
| Max. accumulations quotidiennes | 2.10 %     |
| Intérêt aujourd'hui             | 1.98 %     |
| Retrait du principal            | 0          |
| Retrait quotidien               | 0          |
| Montant du dépôt                |            |
| <b>9</b> 0                      | USD        |
| Montant de l'investissement     | 0 USD      |
| Bénéfice net                    | +0 USD     |
| Bénéfice quotidien              | +0 USD     |
|                                 |            |

Montant total (avec le principal)

Evr Pro 65 jours Min. investissement 250 000 USD Min. inv Max. investissement 1000000USD Max, inv Min. accumulations quotidiennes 2.40 % Min. ac Max. accumulations quotidiennes 3.00 % Max. ac Intérêt aujourd'hui 2.86 % Intérêt Retrait du principal  $\bigcirc$ Retrait Retrait quotidien 0 Retrait Montant du dépôt Montar 60 6 USD Montant de l'investissement 0 USD Montar Bénéfice net +0 USD Bénéfic Bénéfice quotidien +0 USD Bénéfic Montant total (avec le principal) **OUSD** Montan

## Etape 3 : Procéder à l'investissement

① Cliquer sur « Ouvrir le dépôt » (menu de gauche)

Sélectionner la même crypto que celle du dépôt

 Prendre connaissances des plans d'investissement → certains ne restituent pas le capital ou les intérêts journaliers

 Sélectionner un plan et saisir le montant → en fonction du capital, du rendement et de la durée

① Cliquer sur « Faire un investissement »

🗡 Ceci n'est pas un conseil financier et il vous appartient de bien vous informer avant tout investissement. Auto-Trading-Invest ne pourra être tenu responsable d'éventuelles pertes financières.

| Fort Max<br>180 jours        |            | <b>5</b> Fort P    |
|------------------------------|------------|--------------------|
| vestissement                 | 20 USD     | Min. investissem   |
| vestissement                 | 49 999 USD | Max. investissem   |
| cumulations quotidiennes     | 4.00 %     | Min. accumulatio   |
| cumulations quotidiennes     | 4.00 %     | Max. accumulation  |
| aujourd'hui                  | 4.00 %     | Intérêt aujourd'h  |
| du principal                 | 0          | Retrait du princip |
| quotidien                    | ۲          | Retrait quotidien  |
| nt du dépôt                  |            | Montant du dépô    |
|                              | USD        | <b>()</b> 0        |
| at de l'investissement       | 0 USD      | Montant de l'inve  |
| ce net                       | +0 USD     | Bénéfice net       |
| ce quotidien                 | +0 USD     | Bénéfice quotidi   |
| nt total (avec le principal) | 0 USD      | Montant total (av  |

| lin. investissement                                             | 50 000 USD                |
|-----------------------------------------------------------------|---------------------------|
| lax. investissement                                             | 1 000 000 USD             |
| lin. accumulations quotidiennes                                 | 5.00 %                    |
| lax. accumulations quotidiennes                                 | 5.00 %                    |
| térêt aujourd'hui                                               | 5.00 %                    |
| etrait du principal                                             | 0                         |
| etrait quotidien                                                | ۲                         |
| lontant du dépôt                                                |                           |
| <b>§</b> 0                                                      | USD                       |
|                                                                 |                           |
| lontant de l'investissement                                     | 0 USD                     |
| lontant de l'investissement<br>énéfice net                      | 0 USD<br>+0 USD           |
| lontant de l'investissement<br>énéfice net<br>énéfice quotidien | 0 USD<br>+0 USD<br>+0 USD |

🖋 Ceci n'est pas un conseil financier et il vous appartient de bien vous informer avant tout investissement. Auto-Trading-Invest ne pourra être tenu responsable d'éventuelles pertes financières.